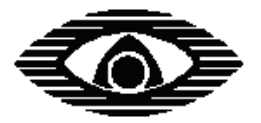

СТРЕЛЕЦ

# Беспроводная подсистема контроля доступа

Руководство по эксплуатации редакция 1.1

ЗАО «Аргус-Спектр» Санкт-Петербург, 2013

## СОДЕРЖАНИЕ

| Термины и сокращения                     |    |
|------------------------------------------|----|
| Введение                                 | 4  |
| Совместимость оборудования               |    |
| 1. ТЕХНИЧЕСКИЕ ХАРАКТЕРИСТИКИ            | 6  |
| 2. ПРИНЦИП РАБОТЫ                        | 7  |
| 2.1 Общие сведения                       | 7  |
| 2.2 Протокол событий                     | 7  |
| 3. КОНФИГУРИРОВАНИЕ СИСТЕМЫ              |    |
| 3.1 Подготовка к конфигурированию        |    |
| 3.2 Установка свойств «ИБ-Р»             |    |
| 3.3 Установка свойств «СК-Р»             | 11 |
| 3.4 Установка свойств «Кнопка-Р»         | 11 |
| 3.6 Программирование устройств           | 14 |
| 3.7 Управление пользователями            | 15 |
| 4. РЕЖИМ РЕТРАНСЛЯЦИИ                    | 16 |
| 4.1 Общие сведения                       | 16 |
| 4.2 Ограничения                          | 16 |
| 4.3 Конфигурирование режима ретрансляции | 17 |
| 4.4 Работа с ИСБ ParsecNET3              | 19 |
| ПРИЛОЖЕНИЕ А                             |    |

#### Термины и сокращения

- ВОРС внутриобъектовая радиосистема
- КР координатор радиосети
- ПКУ приемно-контрольное устройство
- РРОП радиорасширитель охранно-пожарный
- ОПС охранно-пожарная сигнализация
- СКД система контроля доступа
- ЗД зона доступа (помещение)
- ТД точка доступа (дверь)
- ПК персональный компьютер
- ПО программное обеспечение
- ТМ интерфейс Touch Memory (iButton)

#### Введение

Беспроводная подсистема контроля доступа - система контроля доступа на базе ВОРС «Стрелец». В состав системы входят: радиорасширитель охраннопожарный (РРОП2, РРОП-М2 или ПКР-GSM), считыватели электронных карт радиоканальные «СК-Р», исполнительные блоки радиоканальные «ИБ-Р», кнопки управления доступом «Кнопка-Р», программное обеспечение «WirelEx».

Основные возможности подсистемы:

- авторизованный допуск пользователей в зоны доступа;
- управление замками и контроль состояния дверей;
- дистанционное управление замками;
- протоколирование событий;
- разблокировка дверей при пожаре;
- совмещение функций СКД с функциями ОПС.

Возможности интеграции:

• ретрансляция кода карты в СКД стороннего производителя по интерфейсу ТМ (только для РРОП2);

• ретрансляция кода карты в ИСБ ParsecNET3 производства ООО «НПО Релвест» по интерфейсу RS-232.

Для получения дополнительной информации по радиосистеме и устройствам ВОРС «Стрелец» обратитесь к руководству по эксплуатации СПНК.425624.003 РЭ.

#### Совместимость оборудования

Подсистема контроля доступа может быть реализована на базе РРОП2, РРОП-М2 или ПКР-GSM с версией ПО радиомодема не ниже РР\_v13. Минимальные версии ПО устройств указаны в таблице:

| Прибор                      | Версия ПО |
|-----------------------------|-----------|
| РРОП2 (плата интерфейсов)   | v3*       |
| РРОП-М2 (плата интерфейсов) | v1        |
| ПКР-GSM (плата интерфейсов) | v2        |
| СК-Р                        | v1        |
| ИБ-Р                        | v6        |
| Кнопка-Р                    | v3        |

\* - для гарантированной работы в режиме ретрансляции кода карты по интерфейсу ТМ необходим РРОП2, произведенный после 03.2013.

Подсистема контроля доступа полностью поддерживается программным обеспечением «WirelEx» версии 6.7 и выше.

## 1. ТЕХНИЧЕСКИЕ ХАРАКТЕРИСТИКИ

Основные характеристики подсистемы (на один РРОП):

- максимальное количество зон доступа (помещений) 5;
- максимальное количество точек доступа (дверей) 10;
- максимальное количество устройств управления («ИБ-Р», «СК-Р», «Кнопка-Р») 32;
- максимальное количество пользователей (зарегистрированных карт доступа) 30;
- количество событий в протоколе системы 256.

## 2. ПРИНЦИП РАБОТЫ

#### 2.1 Общие сведения

Авторизованный допуск пользователей в осуществляется посредством беспроводных считывателей карт доступа «СК-Р». Кроме того, в РРОП2 есть возможность подключения проводного считывателя по интерфейсу ТМ (схема подключения представлена на рис. А.1 Приложения А). Авторизованный допуск может быть реализован как на вход, так и на выход из ЗД.

Управление замками дверей осуществляется при помощи исполнительных блоков радиоканальных «ИБ-Р». Контроль состояния дверей осуществляется с помощью герконовых датчиков, подключаемых к блокам «ИБ-Р». Схема подключения замка и геркона к «ИБ-Р» представлена на рис. А.2 Приложения А. Текущее состояние «ИБ-Р» отображается на встроенном светодиодном индикаторе: красный – «закрыто», зеленый – «открыто». Кроме того, в РРОП2 есть возможность управления замком посредством встроенного реле 3 (RELAY3). Схема подключения представлена на рис. А.1 Приложения А. Контроль состояния двери и индикация состояния в этом случае не предусмотрены.

Дистанционное управление замком осуществляется с помощью беспроводной кнопки управления доступом «Кнопка-Р». Предусмотрено два профиля работы:

• <u>Переключатель «открыто/закрыто»</u> - при каждом нажатии кнопки осуществляется переключение замка между состояниями «закрыто» и «открыто». После переключения текущее состояние на 2 с. отображается на встроенном светодиодном индикаторе: красный – «закрыто», зеленый – «открыто»;

• <u>Кратковременный проход</u> - при нажатии кнопки замок открывается на 4 с. для однократного прохода. После открытия замка на 2 с. вклю-чается встроенный индикатор зеленого цвета.

#### 2.2 Протокол событий

В протокол событий РРОП записываются следующие события:

- предоставление/отклонение доступа;
- активация/нормализация реле (открытии/закрытие замка);
- проход в зону доступа (открытие двери);
- номер и имя пользователя;
- номер и описание точки доступа, зоны доступа.

## 3. КОНФИГУРИРОВАНИЕ СИСТЕМЫ

#### 3.1 Подготовка к конфигурированию

Перед конфигурированием системы рекомендуется изобразить план помещений, в которых предполагается развертка системы (офиса, этажа, здания и т.д.), определиться с количеством зон доступа (помещений), точек доступа (дверей) и отметить на плане номера ЗД и ТД.

Исходя из требуемого количества ЗД и ТД, определиться с необходимым количеством оборудования («ИБ-Р», «СК-Р», «Кнопка-Р»). Количество «ИБ-Р» определяется общим количеством ТД. Количество «СК-Р», как правило, определяется общим количеством ТД (возможна установка «СК-Р» как на вход, так и на выход ТД). Количество устройств «Кнопка-Р» определяется количеством ТД, где необходимо дистанционное управление замком.

Рассмотрим на примере офиса из четырех помещений: количество ЗД – 4, ТД – 5, необходимое количество «ИБ-Р» - 5 шт., «СК-Р» - 6 шт. (требуется авторизованный вход/выход с периметра в офис через ТД 1), «Кнопка-Р» - 4 шт.

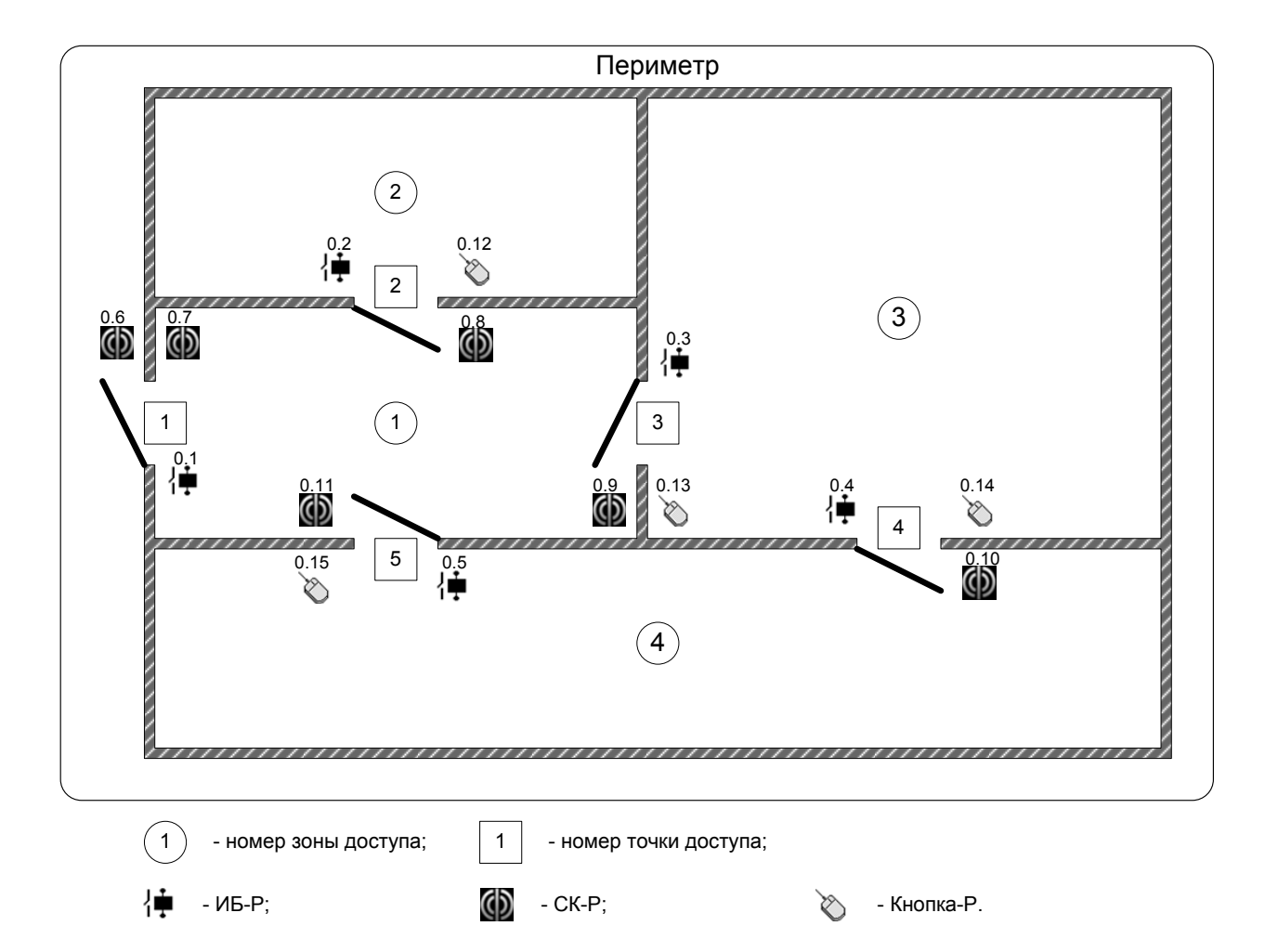

Далее следует создать в ПО «WirelEx» новую систему (или открыть существующую), добавить нужный РРОП (он может быть как координатором радиосети КР, так и дочерним радиорасширителем) и необходимое количество устройств «ИБ-Р» (Исполнительный блок и. 1), «СК-Р» (Считыватель бесконтактных карт) и «Кнопка-Р» (Кнопка управления доступом).

|                                       |                    | 🕻 Каче     | ство связи 🛛 🧊 Обслуживание с | истемы |            |
|---------------------------------------|--------------------|------------|-------------------------------|--------|------------|
| опология радиосети                    | Дочер              | ние устрой | ства                          |        |            |
| Система (с динамическо                | /стройство         | Адрес      | Тип                           | Раздел | Прог.      |
|                                       | 🖷 ИБ-Р             | 0:1        | Исполнительный блок и.1       | 1      | - (радио!) |
| 4                                     | 🖡 ИБ-Р             | 0:2        | Исполнительный блок и.1       | 1      | - (радио!) |
| 4                                     | 🖷 ИБ-Р             | 0:3        | Исполнительный блок и.1       | 1      | - (радио!) |
| 4                                     | 🖗 ИБ-Р             | 0:4        | Исполнительный блок и.1       | 1      | - (радио!) |
| 4                                     | 🖷 ИБ-Р             | 0:5        | Исполнительный блок и.1       | 1      | - (радио!) |
|                                       | 🕽 ск-р             | 0:6        | Считыватель бесконтактн       | 1      | - (радио!) |
|                                       | ) ск-р             | 0:7        | Считыватель бесконтактн       | 1      | - (радио!) |
|                                       | 🛛 СК-Р             | 0:8        | Считыватель бесконтактн       | 1      | - (радио!) |
|                                       | 🔊 СК-Р             | 0:9        | Считыватель бесконтактн       | 1      | - (радио!) |
|                                       | Оск-Р              | 0:10       | Считыватель бесконтактн       | 1      | - (радио!) |
| <                                     | CK-P               | 0:11       | Считыватель бесконтактн       | 1      | - (радио!) |
|                                       | )<br>Кнопка-Р(СКД) | 0:12       | Кнопка управления досту       | 1      | - (радио!) |
|                                       | )<br>Кнопка-Р(СКД) | 0:13       | Кнопка управления досту       | 1      | - (радио!) |
| Всего устройств: 16                   | Кнопка-Р(СКД)      | 0:14       | Кнопка управления досту       | 1      | - (радио!) |
| Устройств управлен Испонительных исто | ) Кнопка-Р(СКД)    | 0:15       | Кнопка управления досту       | 1      | - (радио!) |
|                                       |                    |            | 1111                          |        |            |

После добавления устройств в систему рекомендуется указать на плане адреса устройств.

При совмещении в системе функций СКД и ОПС может быть полезным распределить устройства по локальным разделам, соответствующим зонам доступа. Например: «ИБ-Р» с адресом 0.1 и «СК-Р» с адресами 0.6 и 0.7 обеспечивают доступ в первую ЗД – размещаются в первом разделе, «ИБ-Р» 0.2, «СК-Р» 0.8 и «Кнопка-Р» 0.12 – доступ во вторую ЗД – размещаются во втором разделе и т.д. Охранные и пожарные извещатели, находящиеся в зонах доступа также размещаются в соответствующих разделах.

#### 3.2 Установка свойств «ИБ-Р»

Рекомендуется изменить значения следующих опций относительно значений по умолчанию: установить период передачи контрольных сигналов 12 с. и выключить индикацию разряда источника питания.

| Свойства исполнительного блока И             | Б-Р (адрес 1) РР О 🛛 🔀                                                                           |
|----------------------------------------------|--------------------------------------------------------------------------------------------------|
| Общие Срабатывание реле                      |                                                                                                  |
| Адрес 01<br>блока 01<br>Номер<br>раздела 1 м | Период передачи<br>контрольных<br>сигналов<br>Период<br>контроля                                 |
| Номер группы<br>исполнительных 1 устройств   | Индикация *<br>Индицировать разряд<br>источника питания<br>Индицировать внешнюю<br>неисправность |

Предусмотрена возможность автоматической разблокировки дверей при пожаре. Для этого в свойствах «ИБ-Р» на вкладке «Срабатывание реле» необходимо включить срабатывание по пожарам и указать список разделов с пожарными извещателями.

| Свойсте<br>Общие | войства исполнительного блока ИБ-Р (адрес 1) РР 0 🗙 Общие Срабатывание реле |     |   |                       |                      |                 |             | ×  |   |   |    |    |    |    |    |    |    |       |    |
|------------------|-----------------------------------------------------------------------------|-----|---|-----------------------|----------------------|-----------------|-------------|----|---|---|----|----|----|----|----|----|----|-------|----|
|                  | ревоги<br>ожары<br>јеисправно                                               | сти |   | ] Вз.<br>] Сн<br>] Пр | ломы<br>яти:<br>ину: | ы<br>ясо<br>жде | )хра<br>ния | ны |   |   |    |    |    |    |    |    |    |       |    |
| Pac              | ширит                                                                       | 1   | 2 | 3                     | 4                    | 5               | 6           | 7  | 8 | 9 | 10 | 11 | 12 | 13 | 14 | 15 | 16 | PP    |    |
| PP               | 0                                                                           | +   | + | +                     | +                    |                 |             |    |   |   |    |    |    |    |    |    |    |       | -  |
|                  |                                                                             |     |   |                       |                      |                 |             |    |   |   |    |    |    |    |    |    |    |       |    |
| Тиг              | Тип нормально разомкнуто 💟 Задержка Выкл 💟 Ограничение времени работы Нет 💟 |     |   |                       |                      |                 |             |    |   |   |    |    |    |    |    |    |    |       |    |
|                  |                                                                             |     |   |                       |                      |                 |             |    |   |   |    |    |    |    | ОК |    |    | Отмен | ia |

### 3.3 Установка свойств «СК-Р»

В свойствах «СК-Р» требуется изменить период передачи контрольных сигналов 12 с. и установить необходимую дальность срабатывания индикатора состояния.

| Свойства бесконтактного считывателя                 | (адрес 6) РР 0                                                                                                    |
|-----------------------------------------------------|----------------------------------------------------------------------------------------------------|
| Свойства СК-Р Разделы СК-Р                          |                                                                                                    |
| Адрес<br>устройства 06<br>Номер раздела 1           | Период передачи<br>контрольных<br>сигналов<br>Период<br>контроля                                                                                           |
| Контролировать датчик вскрытия<br>Внешнее питание * | Индикация<br>У Звуковая<br>Подсветка                                                                                                    |
|                                                     | Индикация состояния<br>Дальность Ресурс<br>срабатывания батарей<br>– Максимальная (130 см) 1 год<br>– Высокая (70 см) 3 года<br>– Нормальная (30 см) 5 лет |

#### 3.4 Установка свойств «Кнопка-Р»

В свойствах «Кнопка-Р» на вкладке «Нажатие клавиш» требуется выбрать необходимый профиль работы.

| Свойства устро                       | йства Кнопка-Р (адрес 12) РР О                                                                                                    | $\mathbf{X}$ |
|--------------------------------------|----------------------------------------------------------------------------------------------------|--------------|
| Общие Нажати                         | я клавиш                                                                                                    |              |
| Профиль<br>-короткое н<br>-длинное н | Переключатель "открыто/закрыто"<br>Переключатель "открыто/закрыто"<br>Кратковременный проход<br>ажатие переключает состояние открыто/закрыто"<br>ажатие всегда переключает в состояние "закрыто" |              |
|                                      |                                                                                                    | ОК Отмена    |

## 3.5 Конфигурирование СКД

Для конфигурирования СКД требуется вызвать окно свойств РРОП и перейти на вкладку «Зоны доступа».

| Свойства расширителя РРОП2 0                       | ×      |
|----------------------------------------------------|--------|
| Общие Разделы Реле ШС Управление Зоны доступа      |        |
| Добавить зону<br>доступа Добавить точку<br>доступа |        |
| ОК                                                 | Отмена |

На белом поле нажать кнопку «Добавить зону доступа». Откроется окно свойств точки доступа 1 зоны доступа 1.

| зоиства точки доступа<br>Зона доступа 1<br>Описание<br>Центральный вход | 1<br>Тип точки<br>Дверь  | Исполнительное устройство:<br>0.1 ИБ-Р |
|-------------------------------------------------------------------------|--------------------------|----------------------------------------|
| Вход<br>Зона<br>Зона 1                                                  | Считыватель:<br>0.6 СК-Р | Устройство управления:<br>Нет          |
| Выход<br>Зона<br>Периметр 🖤                                             | Считыватель:<br>0.7 СК-Р | Устройство управления:<br>Нет          |
|                                                                         | Приня                    | Отмена                                 |

В ниспадающем меню «Исполнительные устройства» отображается список всех имеющихся в системе «ИБ-Р» (и реле РРОП 3 в случае РРОП2), в меню «Считыватель» - всех считывателей «СК-Р» (и «READER» в случае РРОП2 - вход для проводного считывателя), в меню «Устройства управления» - всех кнопок управления доступом «Кнопка-Р». Необходимо выбрать исполнительное устройство, считыватель и/или устройство на вход в зону, считыватель и/или устройство на вход в зону, считыватель и/или устройство на выход из зоны, а также смежную зону доступа (в которую осуществляется выход через данную ТД). Идентификация устройств производится по их логическим адресам. В графе «Описание» можно ввести текстовое описание выбранной ТД. Для сохранения конфигурации ТД нажать кнопку «Принять». Сохраненная ТД со списком устройств и описанием появится в списке.

| Свойства расширителя РРОП2 0                                                        | $\mathbf{X}$ |
|-------------------------------------------------------------------------------------|--------------|
| Общие Разделы Реле ШС Управление Зоны доступа                                       |              |
|                                                                                     |              |
| Эона доступа 1<br>У Точка доступа 1 (ИБ-Р 0.1.СК-Р 0.6.СК-Р 0.7) (Центральный вход) |              |
|                                                                                     |              |
| Добавить зону<br>доступа доступа                                                    |              |
|                                                                                     |              |
| ОК Отмена                                                                           |              |

#### Внимание: нельзя один и тот же считыватель или устройство управления задействовать на вход и выход одновременно. Выбранные в данной ТД «ИБ-Р», «СК-Р» и «Кнопка-Р» для других ТД будут недоступны.

Для добавления следующей ЗД необходимо нажать кнопку «Добавить зону доступа». Для добавления следующей ТД к ЗД необходимо левой кнопкой мыши выбрать требуемую ЗД и нажать кнопку «Добавить точку доступа».

Удаление ТД/ЗД производится через контекстное меню. Также через контекстное меню можно добавить описание ЗД.

Редактирование ТД производится либо двойным нажатием левой кнопки мыши на соответствующей ТД, либо через контекстное меню.

После ввода всех ЗД и ТД необходимо сохранить конфигурацию, нажав кнопку «ОК».

| Свойства расширителя РРОП2 0                         | ×      |
|------------------------------------------------------|--------|
| Общие Разделы Реле ШС Управление Зоны доступа        |        |
|                                                      | _      |
|                                                      |        |
| — Точка доступа 1 (ИБ-Р.0.1.СК-Р.0.6.СК-Р.0.7)       |        |
| точка доступа 2 (ИБ-Р.0.2 кнопка 0, 12 СК-Р.0.8)     |        |
| - Точка доступа 2 (ИБ-Р 0.3,кнопка 0.13,СК-Р 0.9)    |        |
| Точка доступа 5 (ИБ-Р 0.5,кнопка 0.15,СК-Р 0.11)     |        |
| ⊡ Зона доступа 2                                     |        |
| Точка доступа 2 (ИБ-Р 0.2,кнопка 0.12,СК-Р 0.8)      |        |
| 🖃 Зона доступа 3                                     |        |
| ··· Точка доступа 3 (ИБ-Р 0.3,кнопка 0.13,СК-Р 0.9)  |        |
| Точка доступа 4 (ИБ-Р 0.4,кнопка 0.14,СК-Р 0.10)     |        |
| 🖻 Зона доступа 4                                     |        |
| ··· Точка доступа 4 (ИБ-Р 0.4,кнопка 0.14,СК-Р 0.10) |        |
| Точка доступа 5 (ИБ-Р 0.5,кнопка 0.15,СК-Р 0.11)     |        |
|                                                      |        |
| Добавить зону Добавить точку                         |        |
| доступа доступа                                      |        |
|                                                      |        |
|                                                      |        |
|                                                      |        |
| ОК                                                   | Отмена |

Конфигурационный файл с рассмотренной в примере системой можно найти в папке с установленным ПО «WirelEx»:

...\WirelEx Tools\Examples\10 SKD\_Five\_Access\_Points.sts.

#### 3.6 Программирование устройств

После сохранения конфигурации необходимо запрограммировать все устройства в системе. Программирование осуществляется согласно руководству по эксплуатации на ВОРС «Стрелец» СПНК.425624.003 РЭ и руководству по эксплуатации на «СК-Р» СПНК.466349.006 РЭ.

После изменения конфигурации системы (свойств отдельных устройств, конфигурации зон и точек доступа) необходимо запрограммировать устройства, затронутые изменениями.

#### 3.7 Управление пользователями

Для добавления пользователя необходимо в свойствах РРОП перейти на вкладку «Управление», на белом поле в окне «Пользователи» вызвать контекстное меню и выбрать «Добавить пользователя».

Откроется окно «Свойства пользователя». В соответствующей графе ввести имя пользователя. В меню «Тип ключа» выбрать «Ключ Proximity/TM». После этого в поле «Зоны доступа» появятся доступные в системе ЗД. Выбрать те зоны, к которым пользователю предоставлен доступ (зона «Периметр» автоматически добавляется при выборе хотя бы одной из ЗД) и нажать кнопку «Считать ключ».

Затем поднести электронную карту доступа пользователя к любому из считывателей в системе. После сообщения об успешном считывании кода нажать кнопку «Принять». Аналогичным образом добавить остальных пользователей. При использовании режима ОПС совместно с режимом СКД, назначить пользователям права на управление ОПС. Подробное описание находится в руководстве по эксплуатации на ВОРС «Стрелец» СПНК.425624.003 РЭ.

| Свойства пользователя                                  | ×                                                             |
|--------------------------------------------------------|---------------------------------------------------------------|
| Пользователь 1 Список разде<br>0 1 0 2 (<br>0 9 0 10 ( | DOB<br>3 ○ 4 ○ 5 ○ 6 ○ 7 ○ 8<br>○ 11 ○ 12 ○ 13 ○ 14 ○ 15 ○ 16 |
| Им                                                     | я пользователя                                                |
| Зоны доступа<br>1                                      | <b>⊙</b> 3 <b>⊙</b> 4 ○5                                      |
| Тип ключа Ключ Proximity/TM 💌                          | нитать ключ                                                   |
| Действие по однократному предъявлению                  | Нет действия                                                  |
| Действие по двухкратному предъявлению                  | Нет действия 💌                                                |
| Принять                                                | Отмена                                                        |

После окончания редактирования списка пользователей необходимо запрограммировать радиорасширитель.

## 4. РЕЖИМ РЕТРАНСЛЯЦИИ

#### 4.1 Общие сведения

Режим ретрансляции позволяет интегрировать беспроводную подсистему контроля доступа с внешней СКД стороннего производителя и использовать беспроводные устройства «ИБ-Р», «СК-Р» и «Кнопка-Р» вместо проводных в любой системе контроля и управления доступом с поддержкой интерфейса ТМ.

В режиме ретрансляции РРОП2 выполняет функцию моста между проводным и беспроводным интерфейсом: осуществляет передачу кода карты от считывателя «СК-Р» во внешнюю систему СКД посредством интерфейса ТМ, управление замком двери посредством исполнительного блока «ИБ-Р» и передачу сигналов дистанционного управления от «Кнопка-Р».

Схема подключения РРОП2 в внешней системе контроля и управления доступом представлена на рис. АЗ Приложения А.

#### 4.2 Ограничения

• ретрансляция кода карты во внешнюю СКД по интерфейсу ТМ возможна только в рамках системы с радиорасширителем РРОП2;

• так как передача кода карты по интерфейсу ТМ производится безадресно, один РРОП2 может обслуживать только одну точку доступа с одним замком («ИБ-Р»), одним считывателем («СК-Р») и одной или двумя кнопками дистанционного управления («Кнопка-Р»);

• интерфейс ТМ РРОП2 работает либо как MASTER, либо как SLAVE, поэтому при подключении проводного считывателя к РРОП2 режим ретрансляции становится недоступным и наоборот;

• для работы в режиме ретрансляции необходимо наличие в системе хотя бы одного считывателя «СК-Р», не задействованного во внутренней логике (точке доступа);

• устройства «ИБ-Р», «СК-Р» и «Кнопка-Р» не могут быть одновременно задействованы во внутренней логике (точке доступа) и в режиме ретрансляции;

• при работе в режиме ретрансляции 15-ый и 16-ый разделы РРОП2 зарезервированы, не допускается добавлять любые дочерние устройства в эти разделы.

#### 4.3 Конфигурирование режима ретрансляции

Для включения режима ретрансляции необходимо в окне свойств РРОП2 на вкладке «Управление» включить опцию «Ретрансляция кода карт с СК-Р» и нажать кнопку «Свойства».

| V                               | ири                     | тел        | ия Р                 | рог                | 12   | 0    | -    |      |     | -     | -         |     | -   | -      | -    | -   | -        | -     | _     |
|---------------------------------|-------------------------|------------|----------------------|--------------------|------|------|------|------|-----|-------|-----------|-----|-----|--------|------|-----|----------|-------|-------|
| цие Раздел                      | њ Р                     | еле        |                      | ШС                 | )    | /пра | влен | ие   | Зон | ы дос | тупа      |     |     |        |      |     |          |       |       |
| 🗌 Управле                       | ние и                   | і инд      | цика                 | ция                | глоб | баль | ных  | разд | ело | в     |           |     |     |        |      |     |          |       |       |
| Номер                           | и                       | 2          | 3                    | 4                  | 5    | 6    | 7    | 8    | ٩   | 10    | 11        | 12  | 13  | 14     | 15   | 16  | Има по   | 05308 | ateng |
| nonep                           | 1                       | 2          | 5                    | 1                  | 5    | 5    | -    | 0    |     | 10    | 11        | 12  | 1.5 | 14     | 15   | 10  | PINA TIQ | 10300 | ытеля |
|                                 |                         |            |                      |                    |      |      |      |      |     |       |           |     |     |        |      |     |          |       |       |
| Читыватель<br>Раздел<br>управле | ы для<br>ения и         | A<br>1     | 1                    | 2                  | 3    | ¢    | 4    | 5    | 6   | 7     | 8         | 9   | 1   | 0 1    | .1 1 | 2 1 | 3 14     | 15    | 16    |
| инди                            | каци                    |            |                      |                    |      |      |      |      |     |       |           |     |     |        |      |     |          |       |       |
| инди<br>Тип инди                | кациі<br>кациі          | 1 F        | <u>roxi</u>          | mit <u>y</u>       |      | ~    | ]    |      |     |       |           |     |     |        |      |     |          |       |       |
| инди<br>Тип инди                | кации<br>кации<br>нсляц | 1 <u>F</u> | <u>Proxi</u><br>сода | <u>mity</u><br>кар | т во | вне  | шню  | ю Cł | ŚД  |       | <br>Свойс | гва |     | $\geq$ |      |     |          |       | ,     |

В открывшемся окне требуется выбрать устройства для работы в режиме ретрансляции. Схема подключения РРОП2 к контроллеру СКД, изображенная в правой части окна меняется в зависимости от выбранной конфигурации. Для применения изменений нажать кнопку «Принять».

Внимание: для выбора доступны только те «СК-Р» и «Кнопка-Р», которые не задействованы во внутренней логике. При выборе «ИБ-Р», задействованного во внутренней логике, соответствующая ТД автоматически удаляется.

| Ретрансляция кода карт с СК-Р:<br>0.6 СК-Р | PPOTI 2  | ВНЕШНИЙ КОНТРОЛЛЕР СКД             |
|--------------------------------------------|----------|------------------------------------|
| Исполнительное устройство:                 |          | ОС РЕЖИМ                           |
| 0.1ИБ-Р                                    |          | GND ИНТЕРФЕЙС<br>TM iButton        |
| Устроиство управления 1:<br>0.12 Кнопка-Р  | G READER | GREEN УПРАВЛЕНИЕ<br>RED ИНДИКАЦИЕЙ |
| Устроиство управления 2:<br>0.13 Кнопка-Р  |          | ■ NO УПРАВЛЕНИЕ<br>СОМ ЗАМКОМ      |
|                                            | R1       | NC КОНТРОЛЬ<br>СОМ ДВЕРИ           |

Далее необходимо перейти на вкладку «Разделы» и включить режим «Лобби». Для 15-го и 16-го разделов установить опцию «Технологические тревоги в разделе вместо охранных» и снять отметки этих разделов в разделе «Режимы «Лобби».

Внимание: при работе в режиме ретрансляции не допускается добавлять любые дочерние устройства в 15-ый и 16-ый разделы РРОП2.

| Свойства расшир               | оителя РРОП2 0                                                                                                    |
|-------------------------------|----------------------------------------------------------------------------------------------------|
| Общие Разделы                 | Реле ШС Управление Зоны доступа                                                                                                    |
| Локальный<br>раздел<br>N<br>1 | Свойства локального раздела 15<br>Входит в<br>глобальный 1 Режимы "Лобби" (влияние разделов на раздел)<br>0 1 0 2 0 3 0 4 0 5 0 6 0 7 0 8<br>0 9 0 10 0 11 0 12 0 13 0 14 15 16                                                                                                    |
| 3<br>4<br>5                   | "Пожарное внимание" при Комментарий   одном пожаре в разделе Комментарий   (пожар по двум извещателям) Автоматический сервис                                                                                                    |
| 6<br>7<br>8<br>9              | Сброс пожарных тревог и не охрану 4 сек и на охрану 4 сек и на ох |
| 10<br>11<br>12                | У Технологические тревоги в разделе<br>вместо охранных                                                                                                    |
| 13<br>14<br>15<br>16          | Постановка раздела под охрану нет Снятие раздела с                                                                                                    |
|                               | охраны                                                                                                    |
|                               | ОК Отмена                                                                                                    |

После сохранения конфигурации необходимо запрограммировать все устройства в системе. Программирование осуществляется согласно руководству по эксплуатации на ВОРС «Стрелец» СПНК.425624.003 РЭ.

Конфигурационный файл с примером системы в режиме ретрансляции можно найти в папке с установленным ПО «WirelEx»:

...\WirelEx Tools\Examples\11 SKD\_Relaying.sts.

#### 4.4 Работа с ИСБ ParsecNET3

Для работы с ИСБ ParsecNET3 компании «НПО Релвест» требуется подключить РРОП к контроллеру Parsec по интерфейсу RS-232 и настроить программное обеспечение ParsecNET3 согласно прилагаемой документации.

Ретрансляция кода карты по интерфейсу RS-232 осуществляется с указанием адреса считывателя «СК-Р», таким образом, на одном РРОП можно реализовать до десяти точек доступа.

#### ПРИЛОЖЕНИЕ А

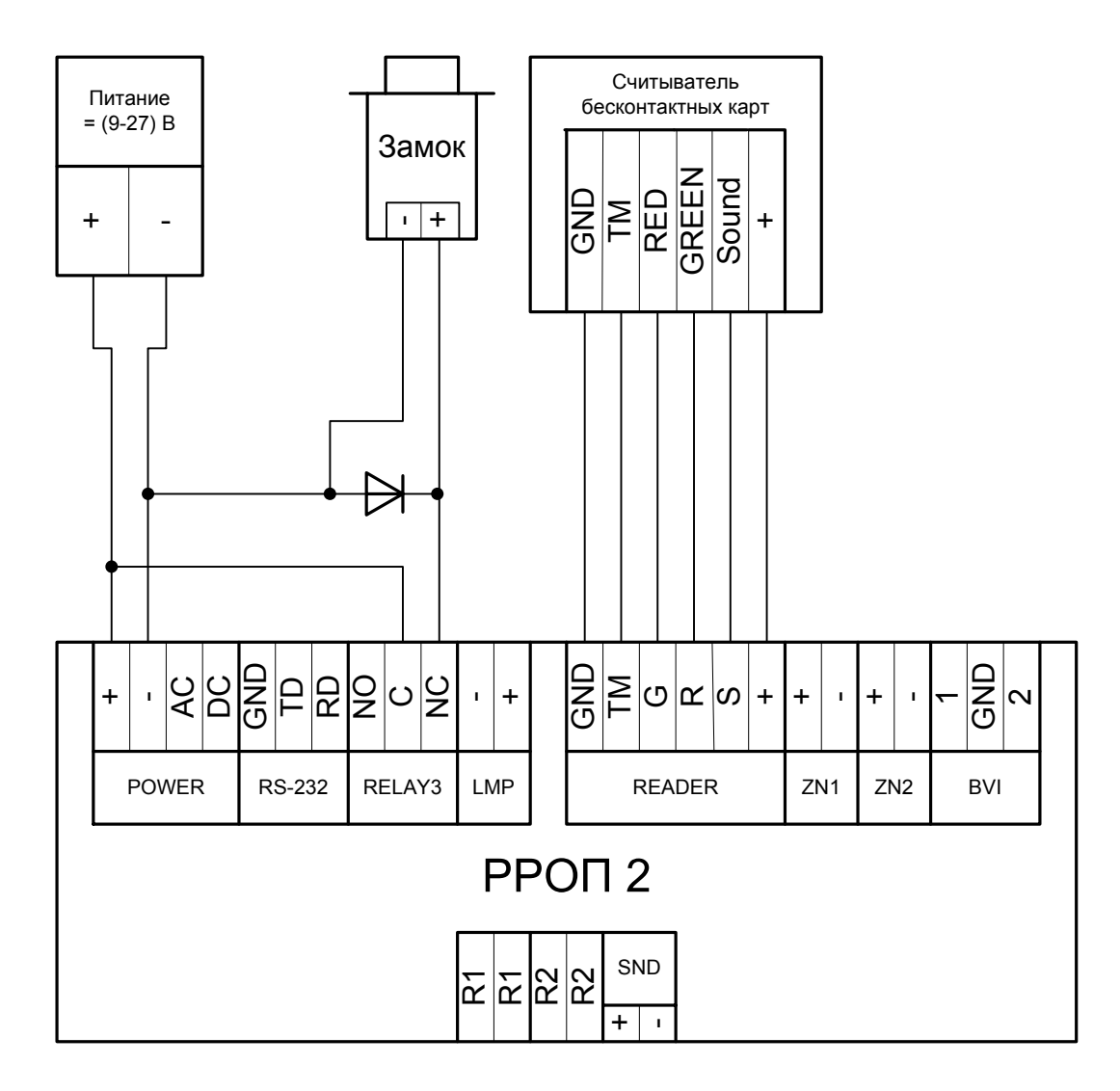

Рис. А.1 – схема подключения замка и проводного считывателя к РРОП2

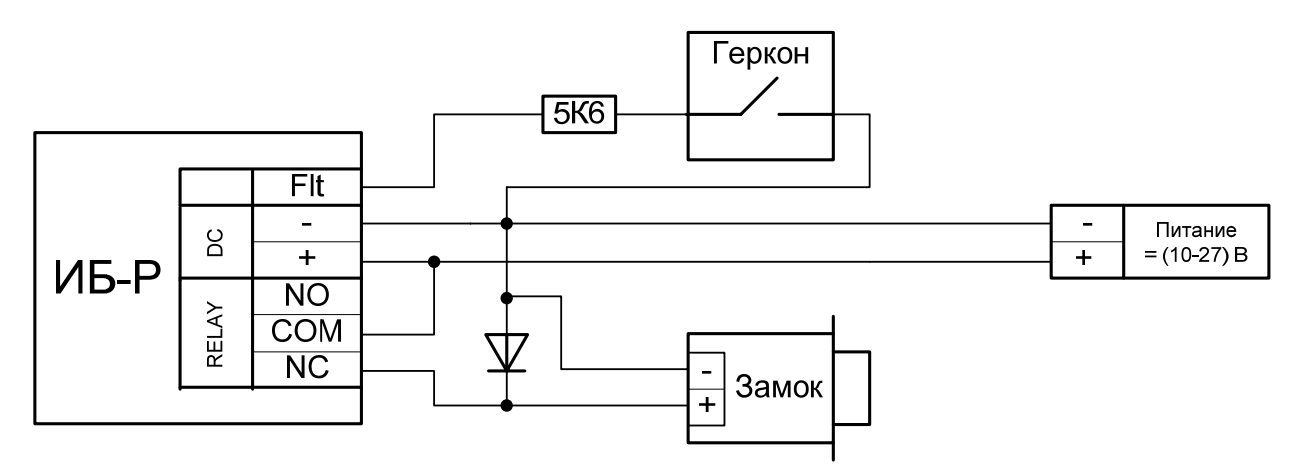

Примечание: если контроль состояния двери не требуется, необходимо подключить резистор 5,6 кОм между клеммами «FLT» и «-» без геркона.

Рис. А.2 – схема подключения замка и геркона к «ИБ-Р»

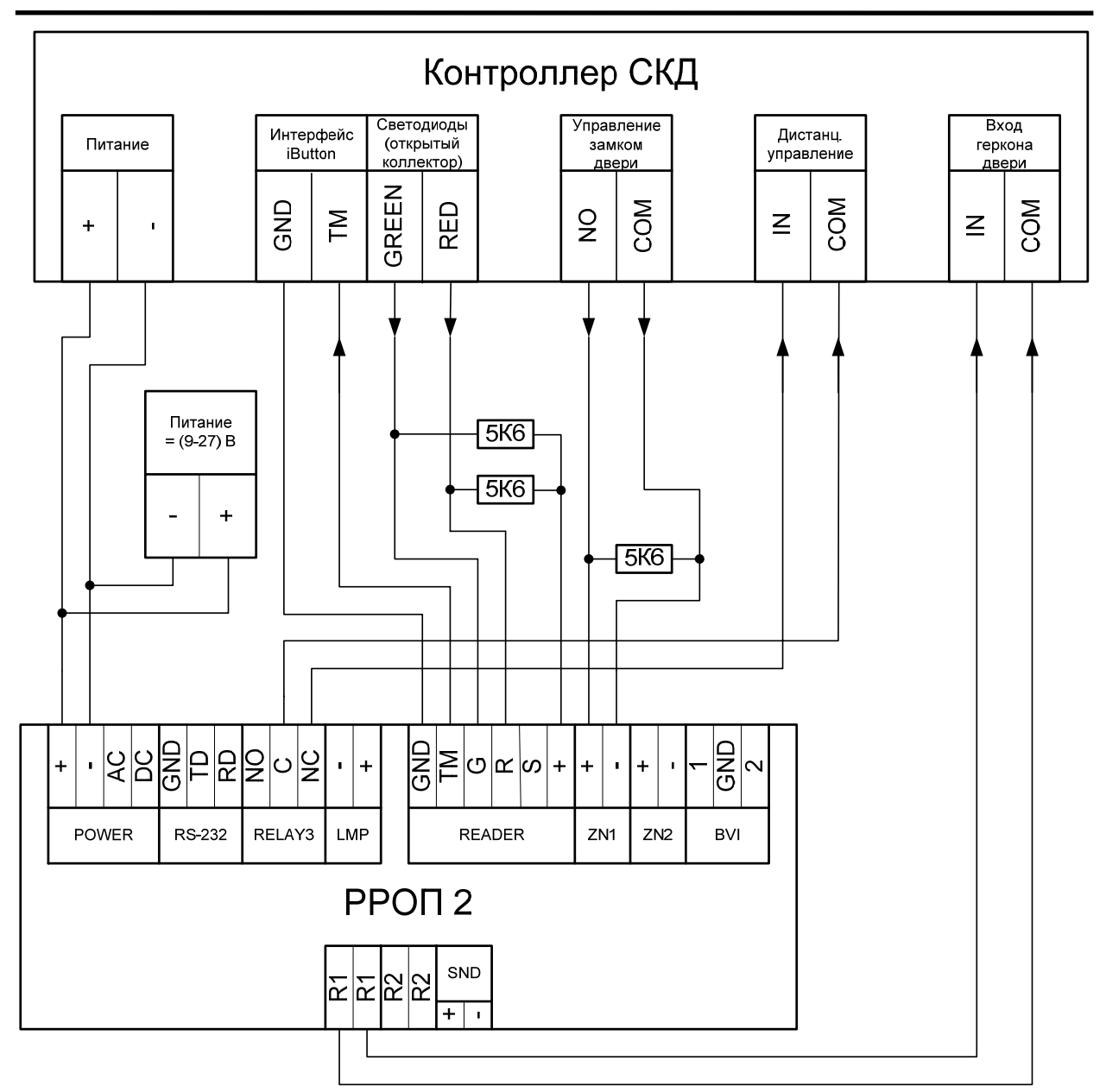

Примечание: если контроль состояния двери не требуется, реле 1 не подключать.

Рис. А.3 – схема подключения РРОП2 к контроллеру СКД

Адрес предприятия-изготовителя: 197342, Санкт-Петербург, Сердобольская, д.65А ЗАО «Аргус-Спектр». тел./факс: 703-75-01, 703-75-05, тел.: 703-75-00. E-mail: mail@argus-spectr.ru www.argus-spectr.ru

Редакция 1.1 30.04.13